# **Create a MOCS Service Desk Portal Account**

Need assistance from the MOCS Service Desk? First, be sure to create your own Service Desk (SD) Portal account to submit inquiries to our amazing support team!

Benefits to having a MOCS Service Desk Portal account:

- Centralized Portal: Submit new tickets, track ticket progress, update and respond all in one place.
- **Ticket Visibility**: View all your current and past tickets in one location no more searching for emails.
- Monitor Progress: Track your tickets through every stage of the resolution process.
- Better Organization: Easily manage multiple tickets, including their history and status updates.

Learn how to create your MOCS Service Desk Portal Account.

<u>Create an Account</u> <u>View Your Open Tickets</u> <u>Search for Tickets</u> <u>Frequently Asked Questions (FAQ)</u>

#### Before We Begin

To create a MOCS Service Desk Portal account, a valid email address is required to get started.

**Tip:** If you submitted tickets to MOCS in the past, use the same email address affiliated with your past tickets.

**Note:** A Service Desk Portal account only serves as access to the Service Desk Portal with no connection to PASSPort. Access to PASSPort is distinctly separate and requires different login credentials.

Back to Top

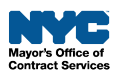

### **Create an Account**

To visit the MOCS Service Desk Portal, and create an account, follow the instructions below:

1. Go to the MOCS Help page and click the MOCS Service Desk link at the bottom of the page.

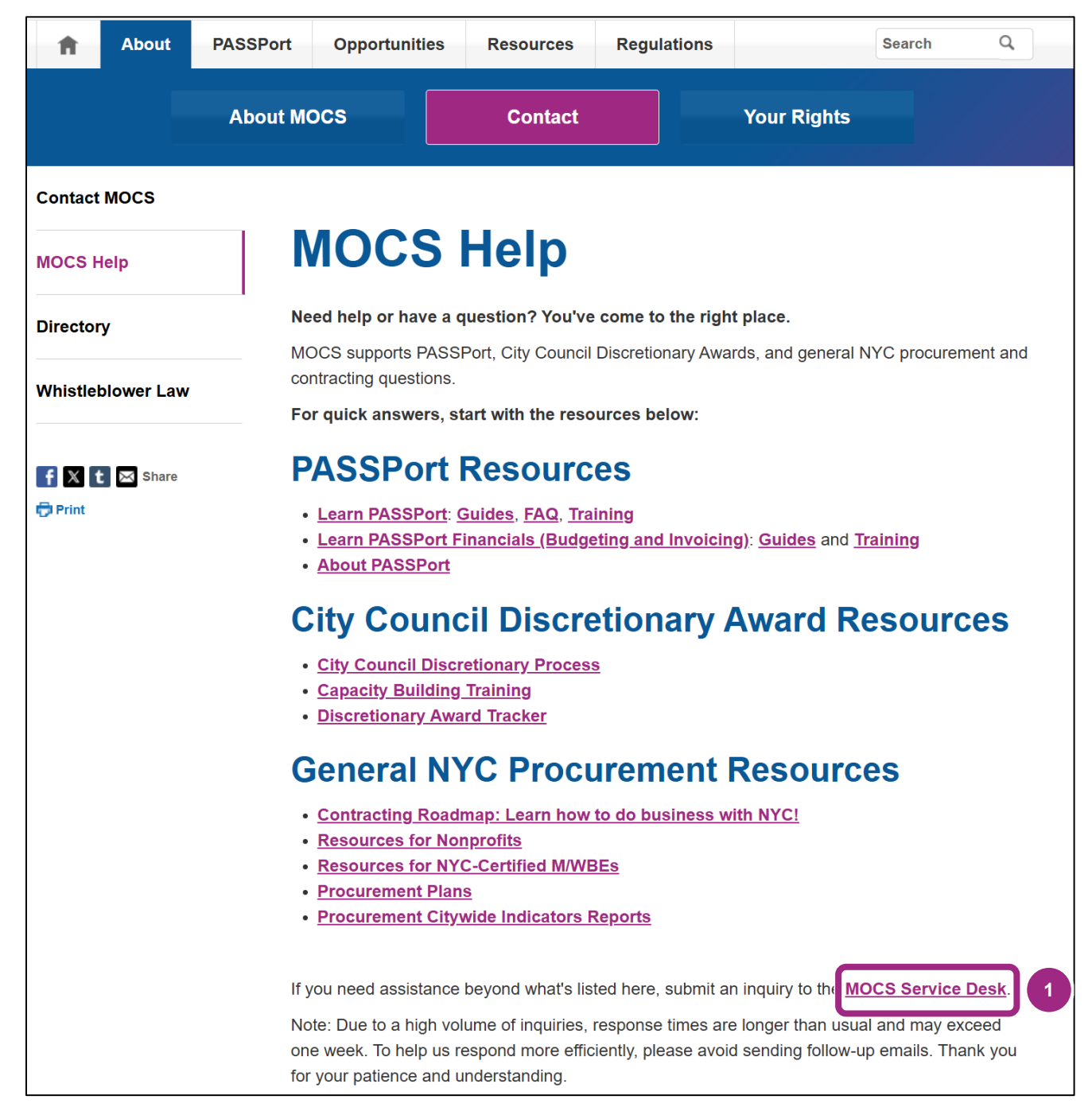

Or, go directly to the portal from this link: MOCS Service Desk Portal.

The MOCS Service Desk Portal displays.

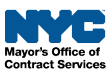

2. Click the **Log in** button located at the top, to the right.

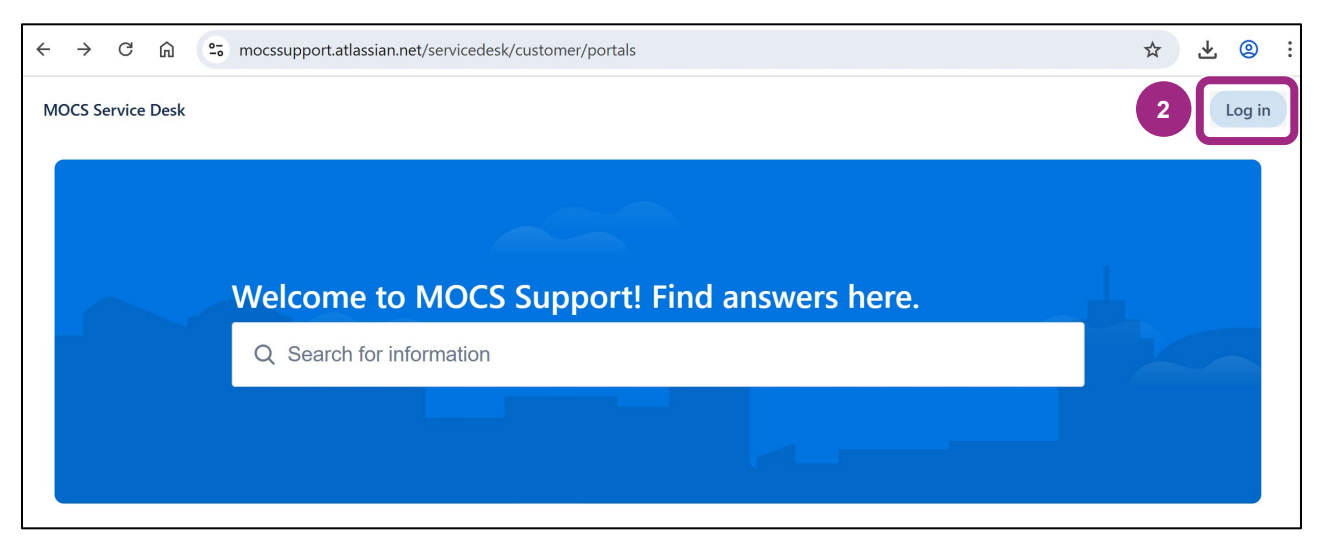

3. Type your full email address in the **Email address** field.

Important: Be sure to use the same email associated with prior tickets submitted to MOCS.

**Tip:** If a portal account with your email address already exists, you will be asked to enter your password **or** click the **Forgot password?** link to reset it.

4. Click the **Next** button.

| MOCS Service Desk |                                           |   |
|-------------------|-------------------------------------------|---|
|                   |                                           |   |
|                   | MOCS Service Desk                         |   |
|                   | Enter your email to log in or sign up     |   |
| 3                 | Email address<br>MOCSLandD@mailinator.com |   |
| 4                 | Next                                      |   |
|                   | Go to MOCS Service Desk home page         |   |
|                   |                                           | - |
|                   | Powered by 🥠 Jira Service Management      |   |

The Sign up to continue screen displays.

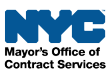

5. Click the **Sign up with password** button.

| MOCS Service Desk |                          |  |
|-------------------|--------------------------|--|
|                   |                          |  |
|                   | ← Back                   |  |
|                   | MOCS Service Desk        |  |
|                   | Sign up to continue      |  |
|                   | Email address            |  |
|                   | MOCSLandD@mailinator.com |  |
|                   | 5 Sign up with password  |  |
|                   |                          |  |
|                   |                          |  |

6. As directed by the message, check your emails for a message to complete setup of your portal account. Check your spam and junk folder.

Optional: If needed, click the **Resend signup link** button if you did not receive the email.

| MOCS Service Desk |                                                                       |  |
|-------------------|-----------------------------------------------------------------------|--|
|                   |                                                                       |  |
|                   | ← Back                                                                |  |
|                   | MOCS Service Desk                                                     |  |
|                   | 6<br>We've sent a private signup link to<br>MOCSLandD@mailinator.com. |  |
|                   | Resend signup link                                                    |  |
|                   |                                                                       |  |
|                   |                                                                       |  |
|                   |                                                                       |  |

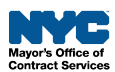

- 7. The email will be sent from the MOCS Service Desk with the subject "Finish signing up to MOCS Service Desk".
- 8. Open the email from the MOCS Service Desk.

| From              | Subject                                | Received |
|-------------------|----------------------------------------|----------|
| Mocs Service Desk | Finish signing up to MOCS Service Desk | just now |

9. Click the **Sign up** button to finish portal account setup.

| Almost done!                                                                                                    |
|----------------------------------------------------------------------------------------------------|
| Follow the link below to finish signing up to MOCS Service Desk. For security, don't share this link with anyone. |
| Sign up 9                                                                                                    |
| Powered by Jira Service Management                                                                                |

A browser window opens to display the next steps to complete your portal account.

- 10. Type your full name in the Full name field.
- 11. Type a secure password in to the **Choose a password** field.

| MOCS Service Desk                                                                            |  |
|----------------------------------------------------------------------------------------------|--|
| Sign up to continue                                                                          |  |
| Email address                                                                                |  |
| mocslandd@mailinator.com                                                                     |  |
| 10 Full name                                                                                 |  |
| 11 (O)                                                                                       |  |
| By clicking <i>Sign up</i> , you agree to the Privacy Policy and this Notice and Disclaimer. |  |
| Sign up                                                                                      |  |
|                                                                                              |  |

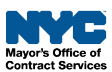

12. While typing your password, the strength indicator displays below, gauging the strength of the password entered. 5 green bars are considered very strong and 4 green bars is simply strong.

| ·····                                                                 |                       |
|-----------------------------------------------------------------------|-----------------------|
| By clicking <i>Sign up</i> , you agree to this Notice and Disclaimer. | the Freacy Policy and |
| Sign un                                                               |                       |

13. Click the **Sign up** button when you are done creating a strong to very strong password.

| Sign up to                                 | continue                                                    |
|--------------------------------------------|-------------------------------------------------------------|
| Email address                              |                                                             |
| mocslandd@m                                | nailinator.com                                              |
| Full name                                  |                                                             |
| MOCS Learnin                               | g and Development                                           |
| Choose a passwor                           | rd                                                          |
| •••••                                      |                                                             |
|                                            | Strong                                                      |
| By clicking <i>Sign</i><br>this Notice and | <i>up</i> , you agree to the Privacy Policy and Disclaimer. |
|                                            | Sian up                                                     |

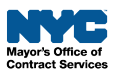

14. Upon successful sign up of your account, the MOCS Service Desk Portal Welcome displays and you are automatically signed in.

**Note:** Instead of a Log in button, there is a user icon located at the top-right.

| MOCS Service Desk                                                                                                    | 8 |
|----------------------------------------------------------------------------------------------------|---|
|                                                                                                    |   |
| Welcome to MOCS Support! Find answers here.                                                                                                    |   |
| Q Search for information                                                                                                    |   |
|                                                                                                    |   |
|                                                                                                    |   |
| <ul> <li>Can't find the answers you're looking for? Submit a ticket to the MOCS Service Desk, below. Please note current response time shown below.</li> <li>MONITOR, RESPOND AND SAVE ALL YOUR INQUIRIES IN ONE PLACE! Login to or create a MOCS Service Desk Portal account today!</li> </ul> |   |
|                                                                                                    |   |
| MOCS System Updates & Announcements<br>Find Additional PASSPort Resources: PASSPort User FAQs<br>Service Desk Current Volume & Response Time: MODERATE <5 Business Days                                                                                                    |   |

15. Click the **user** icon to display a menu to access the following options: Requests (tickets), Profile, and Log out.

| 15 🕒                                                     |
|----------------------------------------------------------|
| B MOCS Learning and Development mocslandd@mailinator.com |
| Requests                                                 |
| Profile                                                  |
| Log out                                                  |

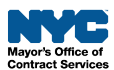

16. When tickets are affiliated with your MOCS Service Desk Portal account, the number will display both by the user icon and Requests.

Note: Only unresolved tickets are included in the count.

| Q                                                         |
|-----------------------------------------------------------|
| MOCS Learning and Development<br>mocslandd@mailinator.com |
| Requests 16                                               |
| Profile                                                   |
| Log out                                                   |

Back to Top

#### **View Your Open Tickets**

Follow these steps to view all your tickets in the MOCS Service Desk Portal while logged in to your portal account.

- 1. Click the **user** icon, then click **Requests** from the drop-down menu.
- 2. The Requests page displays with a table listing all tickets, pre-filtered to all Open (meaning unresolved) requests. Request is the portal term for ticket.

| MOCS Service Desk |                          |             |                                                        |                      |                 |                                  |  |
|-------------------|--------------------------|-------------|--------------------------------------------------------|----------------------|-----------------|----------------------------------|--|
|                   |                          |             |                                                        |                      |                 |                                  |  |
|                   | MOCS Servi<br>Request of | contains Q  | Status: Open requests 👻 All 👻 Requ                     | est type 💙           |                 | Edit list view                   |  |
| r                 | Туре                     | Reference 0 | Summary                                                | Status               | Service project | Requester ≎                      |  |
|                   | ß                        | MH-237328   | Sample Ticket: Account Mantenance                      | ASSIGNED             | MOCS Support    | MOCS Learning and<br>Development |  |
| 2                 | Ę                        | MH-237326   | Sample Ticket: HHS Prequalification                    | IN PROGRESS          | MOCS Support    | MOCS Learning and<br>Development |  |
|                   | NYC                      | MH-237321   | Staging a Ticket to Learn User Experience              | WAITING FOR CUSTOMER | MOCS Support    | MOCS Learning and<br>Development |  |
|                   |                          | MH-237330   | Sample Ticket: Browser doesn't display<br>MOCS Website | UNASSIGNED           | MOCS Support    | MOCS Learning and<br>Development |  |

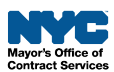

- 3. The Requests table displays valuable ticketing information, including the ticket Type, Reference (ticket number), the Summary, Status and Requestor.
- 4. Click the **Edit list view** button to remove any column from displaying.

| MOCS Servi | 4 Edit list view               |                                                                           |             |                 |                                  |
|------------|--------------------------------|---------------------------------------------------------------------------|-------------|-----------------|----------------------------------|
| Туре       | <b>Reference</b> $\Rightarrow$ | Summary 3                                                                 | Status      | Service project | Requester ÷                      |
| Ę          | MH-237988                      | Sample Ticket for MT/L&D                                                  | UNASSIGNED  | MOCS Support    | MOCSCustomer@mailin<br>ator.com  |
| =          | MH-237969                      | Will this sync up with the MOCS L&D portal account using the same email?? | UNASSIGNED  | MOCS Support    | MOCS Learning and<br>Development |
| Reve Brand | MH-237330                      | Sample Ticket: Browser doesn't display<br>MOCS Website                    | ASSIGNED    | MOCS Support    | MOCS Learning and<br>Development |
| Ş          | MH-237328                      | Sample Ticket: Account Mantenance                                         | ASSIGNED    | MOCS Support    | MOCS Learning and<br>Development |
| Ę          | MH-237326                      | Sample Ticket: HHS Prequalification                                       | IN PROGRESS | MOCS Support    | MOCS Learning and<br>Development |

#### 5. Click the **Reference** (MH-XXXXXX) or **Summary** to view a ticket.

| Туре | Reference 🗘 | Summary                                                                   | Status      | Service project | Requester 🕆                      |
|------|-------------|---------------------------------------------------------------------------|-------------|-----------------|----------------------------------|
| F    | MH-237969 5 | Will this sync up with the MOCS L&D portal account using the same email?? | UNASSIGNED  | MOCS Support    | MOCS Learning and<br>Development |
|      | MH-237330   | Sample Ticket: Browser doesn't display<br>MOCS Website                    | ASSIGNED    | MOCS Support    | MOCS Learning and<br>Development |
| ß    | MH-237328   | Sample Ticket: Account Mantenance                                         | ASSIGNED    | MOCS Support    | MOCS Learning and<br>Development |
| Ę    | MH-237326   | Sample Ticket: HHS Prequalification                                       | IN PROGRESS | MOCS Support    | MOCS Learning and<br>Development |
|      |             |                                                                           |             |                 |                                  |

**Tip:** You may continue to monitor your tickets via email as the **Service Desk Portal will continue** to send ticket notifications and responses to your email inbox. Viewing tickets via the Portal will enable you to view all correspondence in one location.

Back to Top

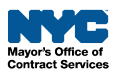

### **Search for Tickets**

Follow these steps to customize the list or search for specific tickets in the MOCS Service Desk Portal.

- 1. On the <u>Requests page</u>, there is a row of features enabling users to refine what requests (or tickets) they wish to see on this page.
- 2. Type any keyword in the **Search** box with the **magnifier** icon to find a ticket with a specific word.
- 3. Click the **Status:** filter button to add or remove tickets with specific statuses.
- 4. Click the requestor (**All**) button which defaults to All, to view only tickets submitted by you as the Requestor or view only tickets where you are a participant.
- 5. Click the **Request type** filter button to view only specific types of tickets, i.e., RFx closing within 2 business days tickets.

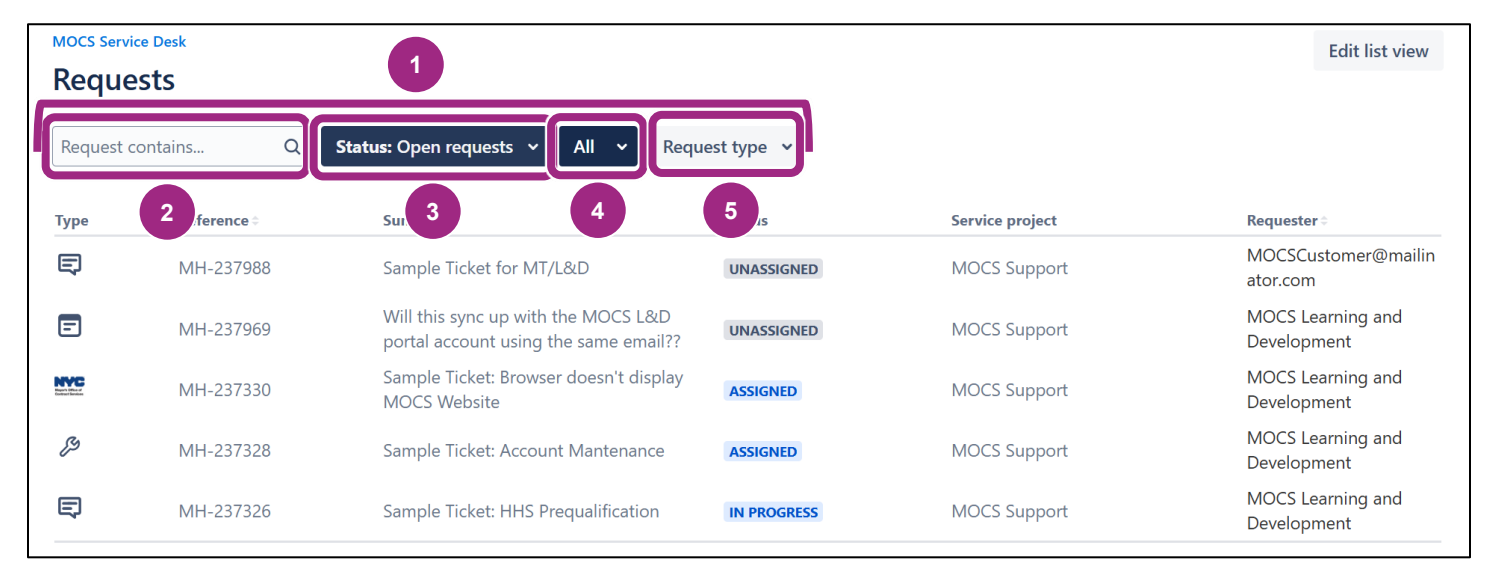

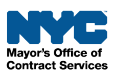

## **Frequently Asked Questions (FAQ)**

- 1. Question: Do I need to log in to submit a ticket?
  - a. **Yes, starting in Summer/Fall 2025,** a MOCS Service Desk Portal account will be required for MOCS customers to be able to submit tickets. You will need to log in to your account to submit a ticket.
- 2. **Question**: I didn't receive an email with a link to finish setting up my portal account. How can I get a new link?
  - a. During signup, click the **Resend signup link** button in your browser to resend the email with the link. Check your junk and spam folders to make sure the email didn't skip your inbox.
- 3. Question: Why do I need to create another system account?
  - a. **There are many** <u>benefits</u> to having a MOCS Service Desk Portal account: centralized portal with better organization of tickets, visibility into your own tickets, and ability to track all your tickets in one location.
- 4. Question: Must I log in to the Service Desk Portal monitor my tickets?
- 5. No, it's not required to log in to the Service Desk Portal to monitor your tickets. **Portal users** will continue to receive ticket responses to their email inbox as they did prior to creating an account.

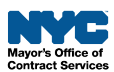